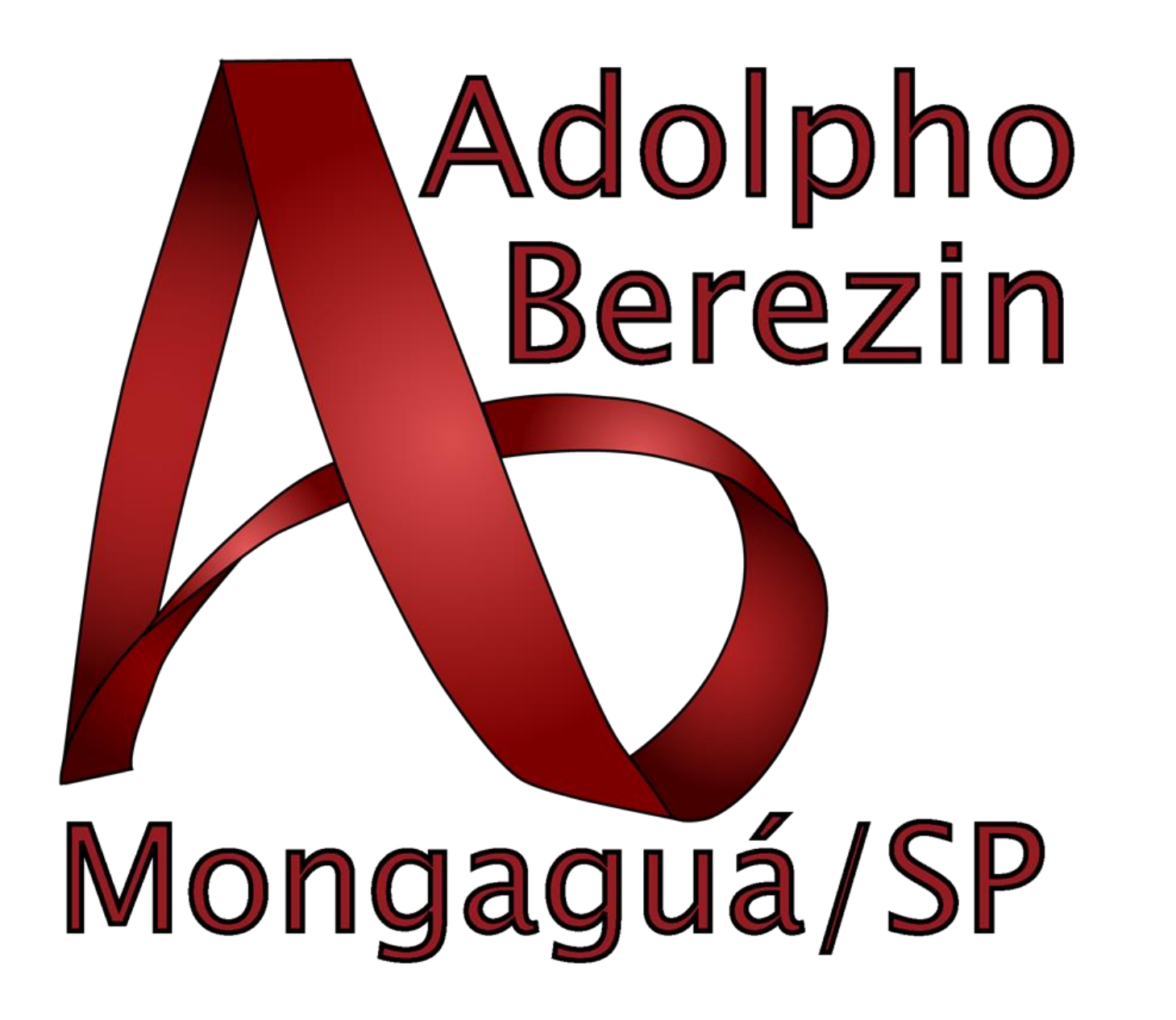

# Sumário

| ACESSO AO E-MAIL INSTITUCIONAL PARA ALUNOS DA ETEC | 3 |
|----------------------------------------------------|---|
| ALTERAR A SENHA DO E-MAIL INSTITUCIONAL PELO SITE  | 6 |

### ACESSO AO E-MAIL INSTITUCIONAL PARA ALUNOS DA ETEC

#### Acesse o site: <u>www.etec.sp.gov.br</u>

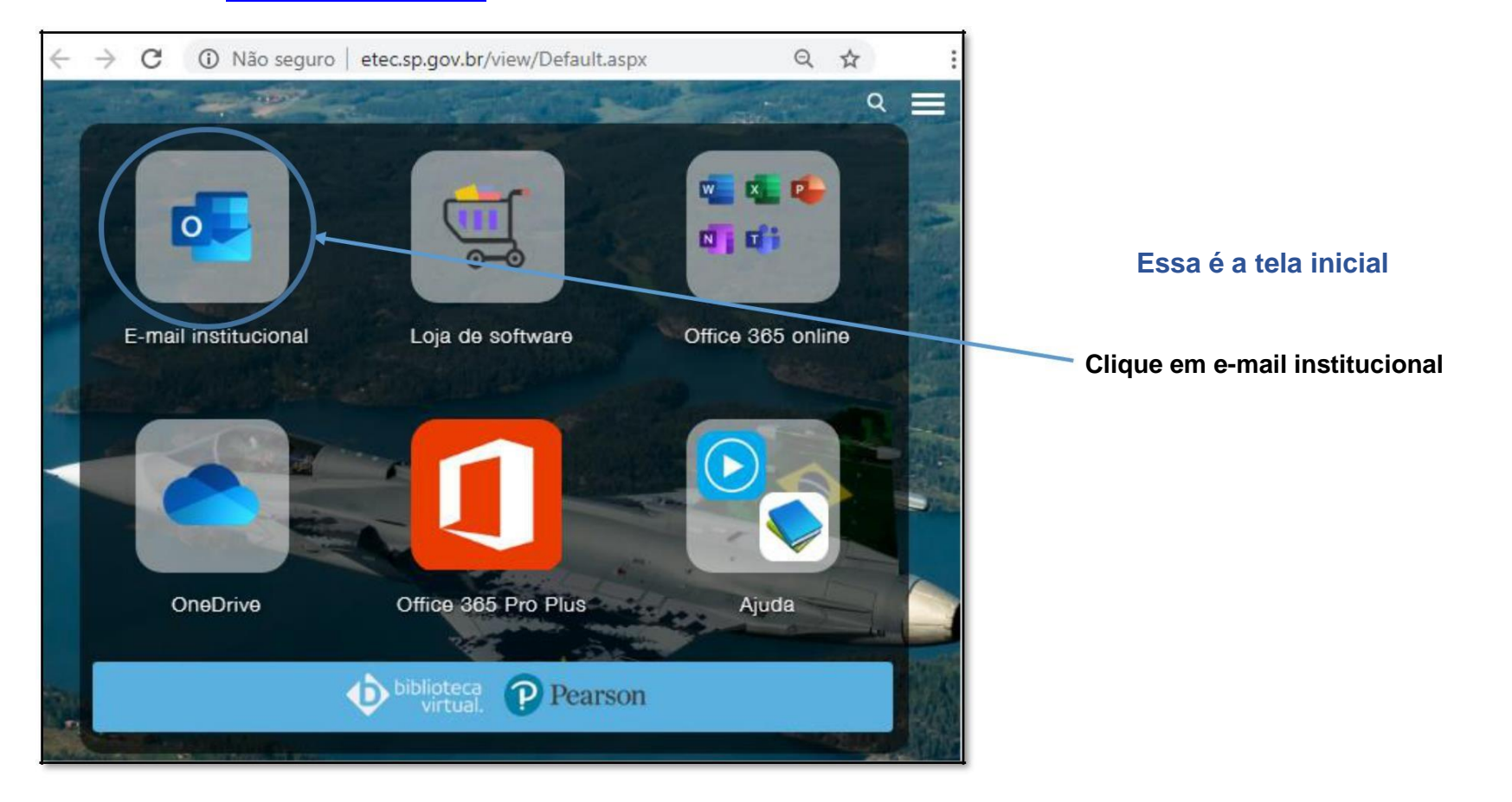

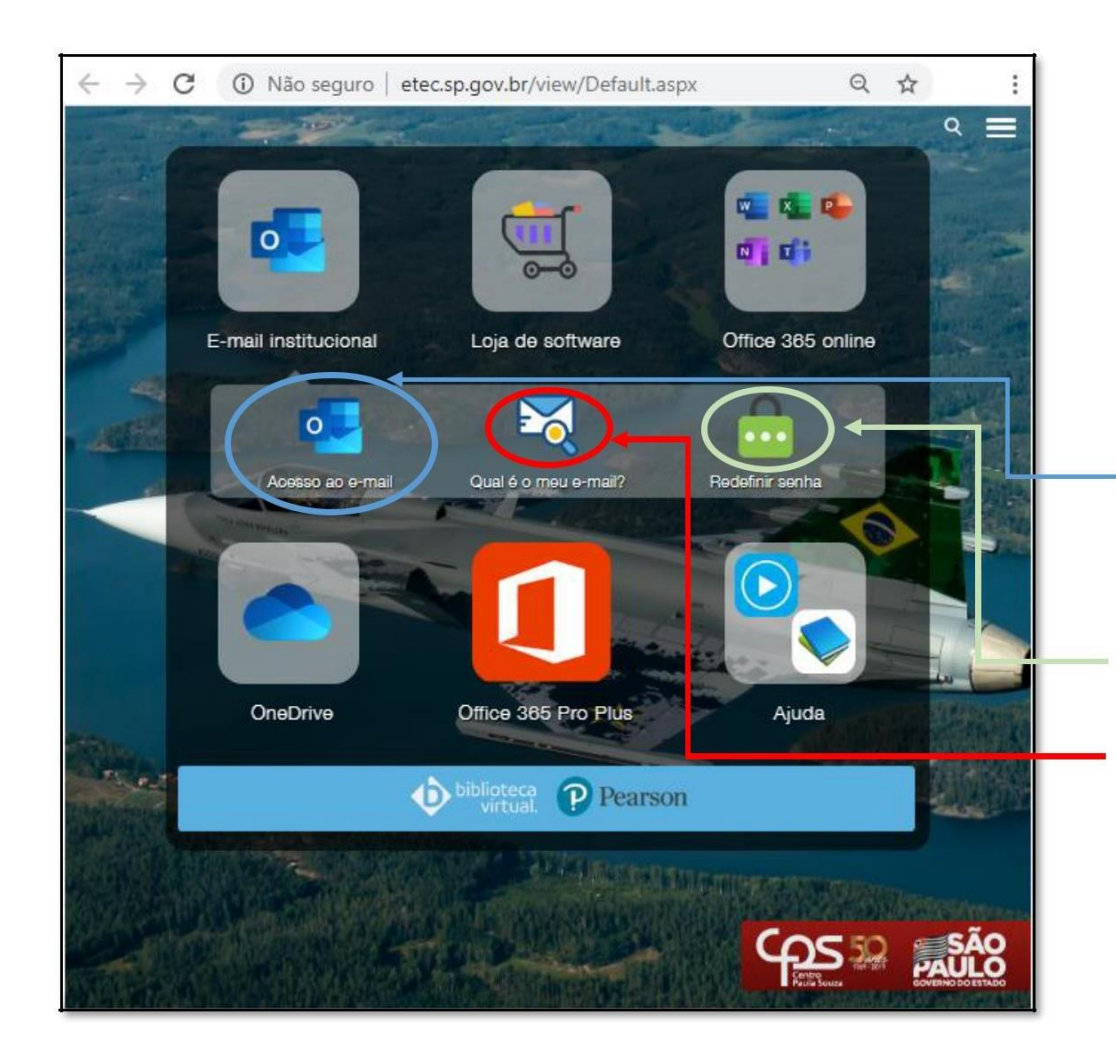

### Essa é a tela inicial

Você deve clicar em "Acesso ao e-mail"

#### **Observações importantes:**

Se você quiser redefinir sua senha clique em "Redefinir senha". Siga as instruções.

Se você não sabe qual o seu e-mail institucional acesse "Qual é o meu e-mail?". Siga as instruções.

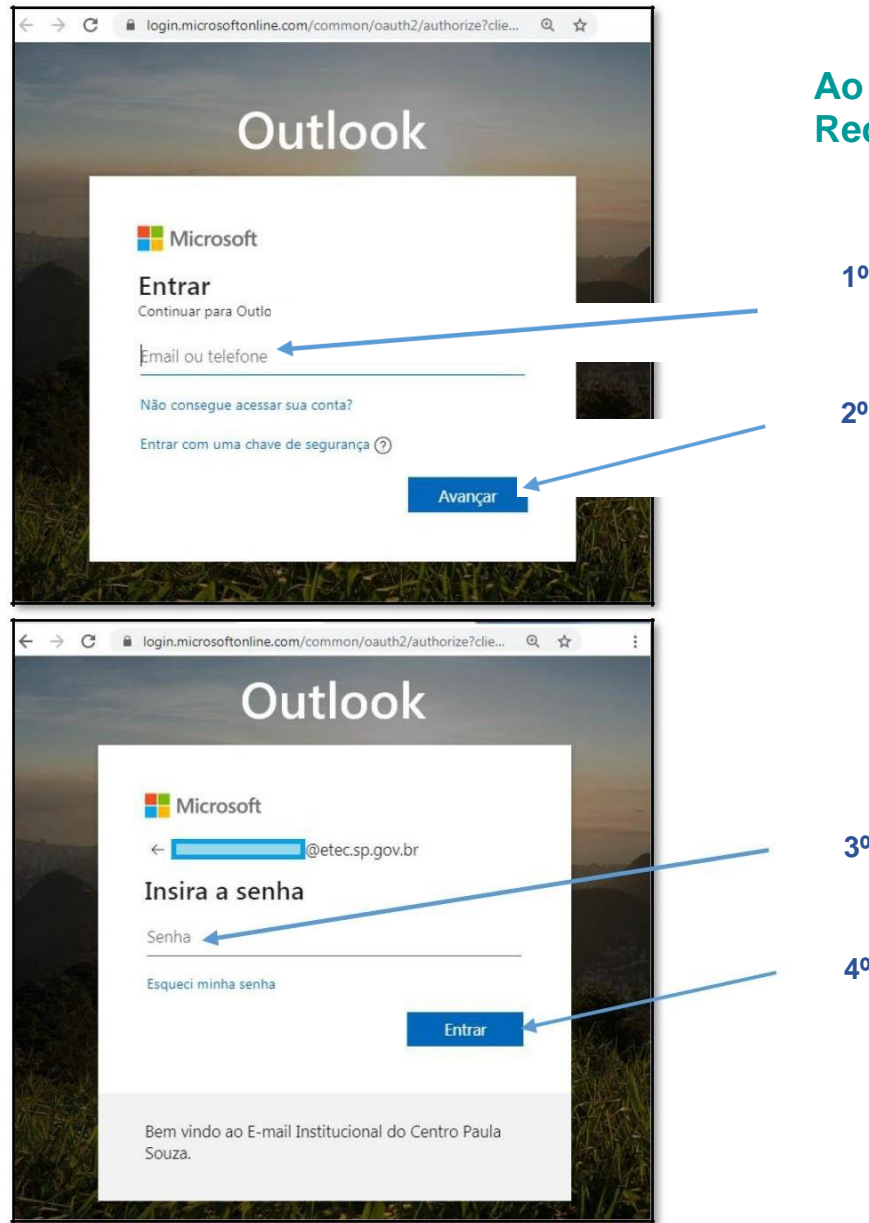

## Ao clicar em "Acesso ao e-mail", na tela anterior, você será Redirecionado para a tela de login

1º - Digite seu e-mail institucional

2º - Clique em "Avançar"

3º - Digite sua senha

4<sup>o</sup> - Clique em entrar

## ALTERAR A SENHA DO E-MAIL INSTITUCIONAL PELO SITE

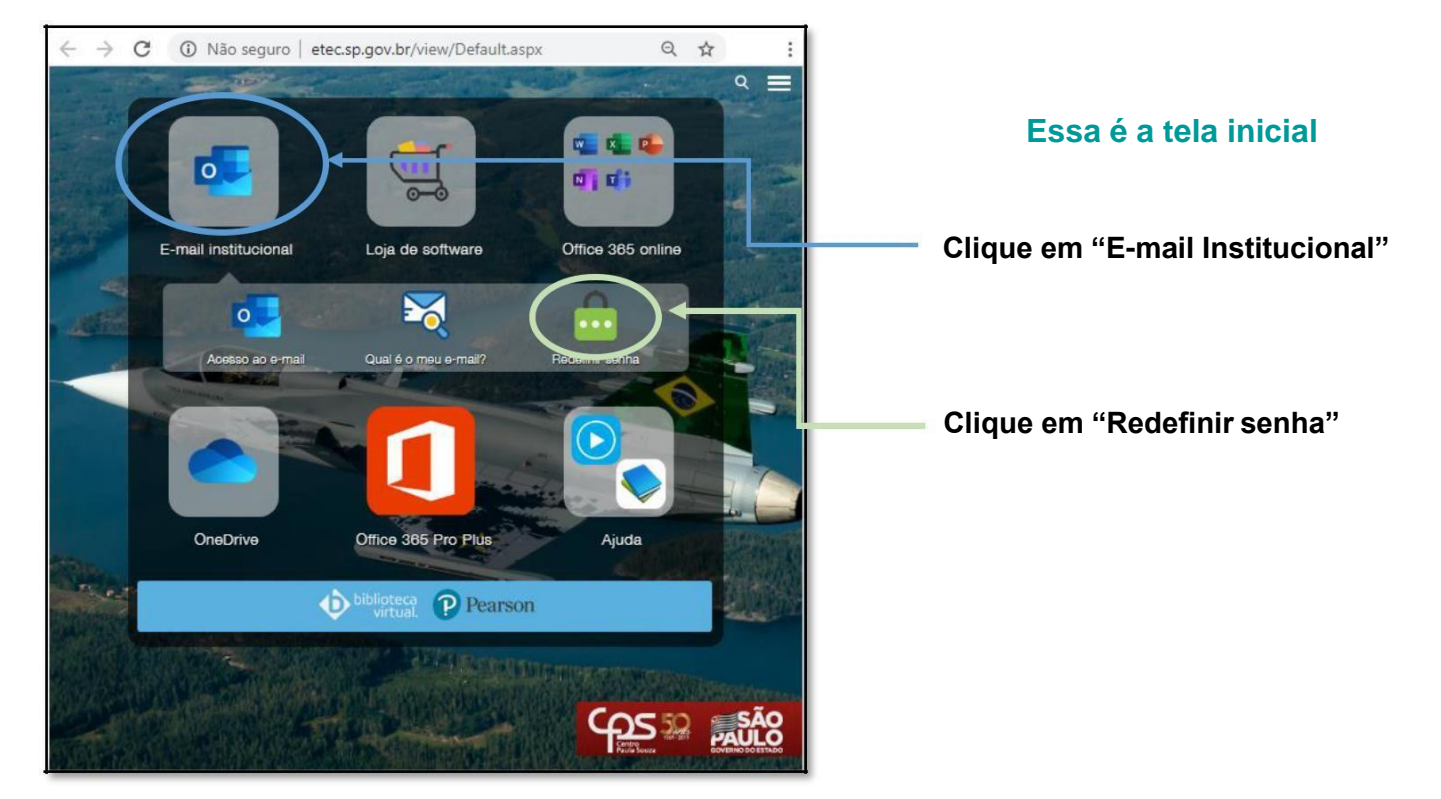

#### Acesse o site: <u>www.etec.sp.gov.br</u>

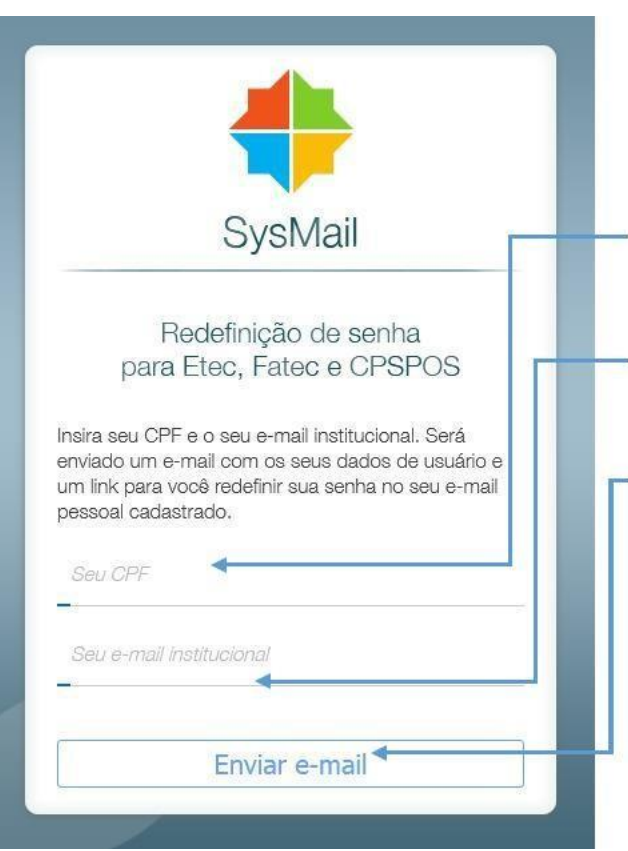

Ao clicar em "Redefinir senha", na tela anterior, você será redirecionado para a tela de redefinição de senha

- 1º Digite seu CPF
- 2º Digite seu e-mail institucional
- 3º Clique em "Enviar e-mail"

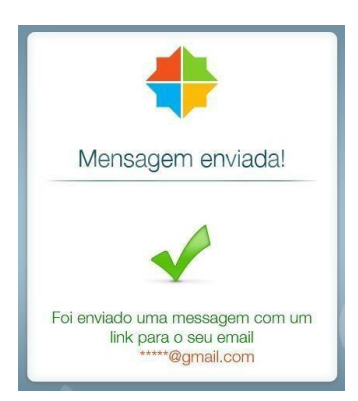

Acesse o link enviado para o seu e-mail pessoal